## Creating a Database and Exploring Stored Procedures in SQL Server 2008 Tutorial

## **Lab Objective**

This lab will allow you to create a new database, insert a table into the database, and use SQL Server Management Studio to create a stored procedure in that database. This feature allows a Database Administrator to manage and maintain the database.

## **Required Materials**

- SQL Server 2008 (Express or Full Version)
- Creating a Database and Exploring Stored Procedures in SQL Server 2008 Tutorial (this document)

## **Procedures**

Create a new sample database called MyDB

Open SQL Server Management Studio

In the Object Explorer Window, right click on Databases Select New Database

NOTE: At four places in this lab, you will be asked to capture your screen and paste the image into a Word file, which you will submit in the dropbox for Module 7.

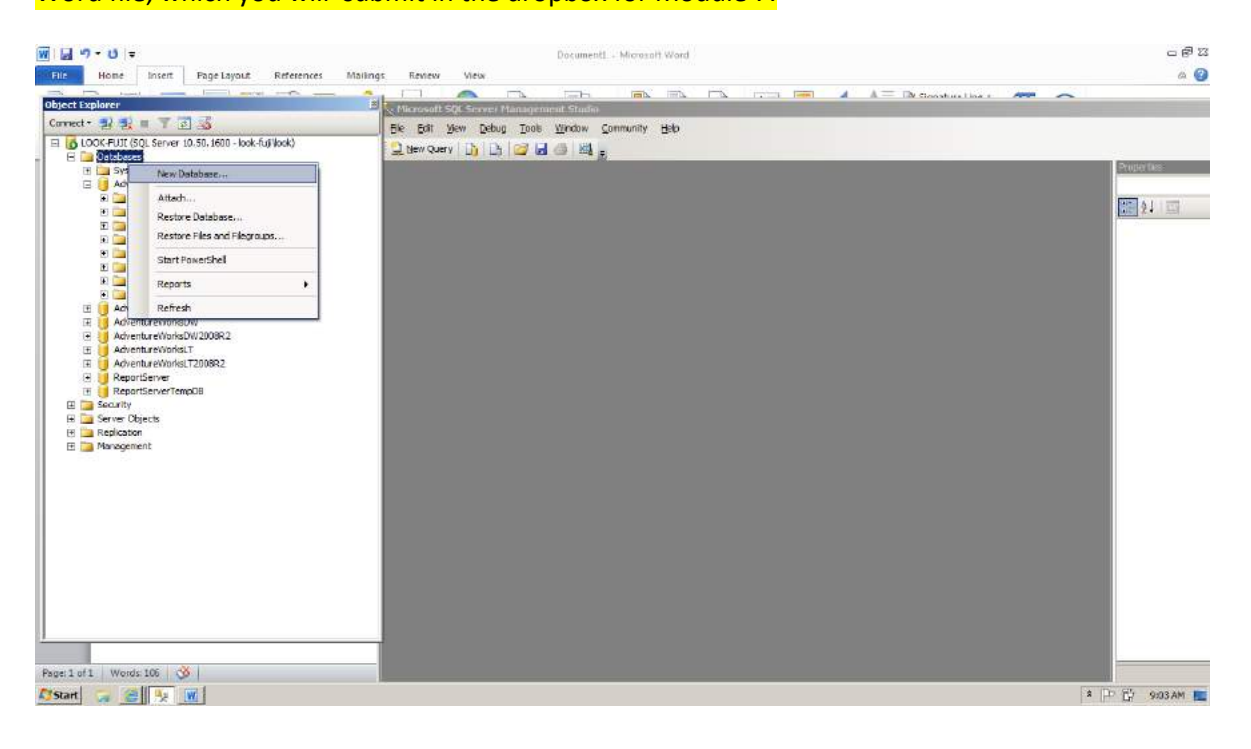

In the Database Name box, type MyDB Click OK

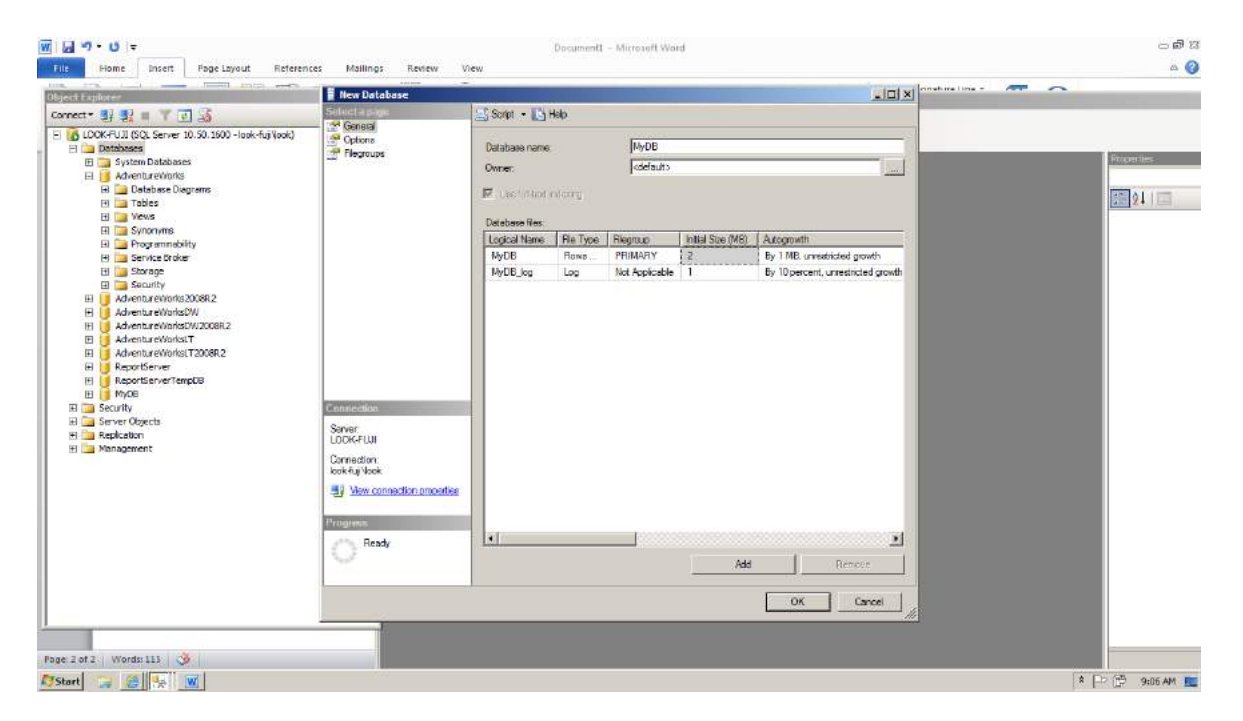

Add a table to the database

Click the + Sign next to the MyDB file to expand the database Right Click on Tables Choose New Table Create columns for ID, LastName, FirstName as shown below:

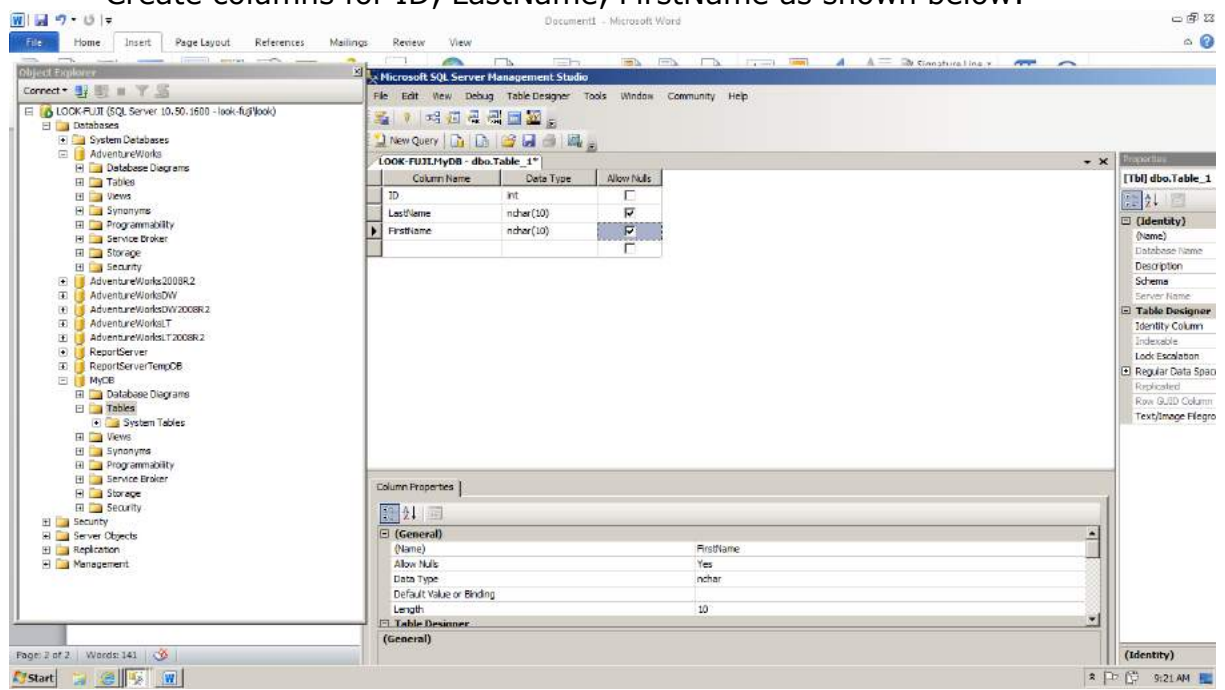

Now set the ID field as the primary key. Click on the ID row, then the Table Designer menu, then Set Primary Key

| File Home Insert Page Layout References Mail                                                                                                    | ngs Review View Design                                                                                                    | ۵ (                                                                                                    |
|----------------------------------------------------------------------------------------------------|----------------------------------------------------------------------------------------------------|----------------------------------------------------------------------------------------------------|
| Operation     Test and the second instruction of the second instruction of the second instred instruction of the second instruction of the second in | Review     View     Design       Interact Ford Dama     Interact Ford Dama       Interact Ford Dama     Interact Ford Dama       Interact Ford Dama     Interact Ford Dama       Interact Ford Dama     Interact Studie       Interact Ford Dama     Interact Studie       Interact Studie     Interact Studie       Interact Column     Interact Column       Interact Column     Interact Column       Interact Column     Inter | A (     A (     A ( |
| Service Broker     Service Broker     Security     Security     Security     Security     Security     Security     Management                                                                                                    | Column Properties                                                                                                    |                                                                                                    |
| Page: 2 of 2   Words: 150   🥸                                                                                                    | Allow Italis                                                                                                    | (Identity)                                                                                                    |

NOTE: If you were creating multiple related tables (such as in your project), you would also need to define relationships—but today we'll concentrate on stored procedures).

|                                                                                                    |                                                                                                    | Document3 - Microsoft        | Word              | 8 <b>4</b> O         |
|----------------------------------------------------------------------------------------------------|----------------------------------------------------------------------------------------------------|------------------------------|-------------------|----------------------|
| File Home Insert Page Layout References                                                                          | Mailings Review View                                                                                                    |                              |                   | ۵ 🕜                  |
| Object Explorer                                                                                                  | H HITTING CONTRACTOR                                                                                                    | CONSISTER AND INCOMENTS OF   |                   | A A Date of a        |
| Connect · 👷 🔄 🔳 🍸 🛒                                                                                              | The light have been at                                                                                                    | He Decision Trade Mindau     | Comparison links  |                      |
| E 🔀 LOOK-FUIT (SOL Server 10, 50, 1600 - look-fut/look)                                                          |                                                                                                    | De Designer i hous fritholik | Commonly Hep      |                      |
| 🗄 📴 Databases                                                                                                    | · · · · · · · · · · · · · · · · · · ·                                                                                                    | <u>22</u> <u>16</u>          |                   |                      |
| 🖽 🧫 System Databases                                                                                             | 🔁 New Query 📑 📑                                                                                                    |                              |                   |                      |
| E Adventure Works                                                                                                | LOOK-FUJLHyD8 - dbo.Table                                                                                                    | LI*                          | 40.               | ★ ★ Populat          |
| E Tables                                                                                                    | Column Name                                                                                                    | Deta Type Allow Nulls        |                   | [Tbl] dbo.Table_1    |
| 🗄 🧰 Views                                                                                                    | 🕎 🖾 🛛 int                                                                                                    | <b></b>                      |                   | E 01 1 2             |
| 🕀 🛄 Synonyms                                                                                                    | LastName nd                                                                                                    | her (10)                     |                   | El (Identita)        |
| Programmability     Sector Broker                                                                                | FirstName nd                                                                                                    | har(10) 🔽 🔽                  |                   | (Name)               |
| E Storace                                                                                                    |                                                                                                    | П                            | 1                 | Database None        |
| 🗄 📴 Security                                                                                                    |                                                                                                    |                              |                   | Description          |
| 🖽 🔰 Adventure/Works2008R2                                                                                        |                                                                                                    |                              | - mail            | Schema               |
| AdventureWorksDW                                                                                                 | Choose Na                                                                                                    | ime                          | <u>? ×</u>        | Server Name          |
| HI IS Adventure WorksDiviz2008k2                                                                                 | Enter a na                                                                                                    | me for the tables            |                   | El Table Designer    |
| Fill AdventureWorksLT200BR2                                                                                      | Employee                                                                                                    |                              |                   | Lidentity Column     |
| H   ReportServer                                                                                                 | and the second second se | 2017                         |                   | inde Escalation      |
| 🖽 📋 ReportServerTempC8                                                                                           |                                                                                                    | CK                           | Cancel            | El Requiar Data Spac |
| 🖻 🔰 МуОВ                                                                                                    |                                                                                                    |                              | the second second | Replicated           |
| <ul> <li>Batabase Diagrams</li> <li>Tables</li> </ul>                                                            | 50                                                                                                    |                              |                   | Row GUID Column      |
| T System Tables                                                                                                  |                                                                                                    |                              |                   | Text/Image Riegro    |
| 🕀 🚞 Views                                                                                                    |                                                                                                    |                              |                   |                      |
| 🕑 🛅 Synonyms                                                                                                    |                                                                                                    |                              |                   |                      |
| 🗄 🧱 Programmability                                                                                              |                                                                                                    |                              |                   |                      |
| E Service Broker                                                                                                 | Column Properties                                                                                                    |                              |                   |                      |
| H D Security                                                                                                    | Internal and a summer                                                                                                    |                              |                   |                      |
| 🗄 🚞 Security                                                                                                    | 2001 X *                                                                                                    |                              |                   | <u></u>              |
| 🖽 🚞 Server Objects                                                                                               | General)                                                                                                    |                              |                   | <u> </u>             |
| El 🦲 Replication                                                                                                 | (Name)                                                                                                    |                              | Firsthame         |                      |
| (f) interagement                                                                                                 | Allow NUB                                                                                                    |                              | Tes               |                      |
|                                                                                                    | Default Value or Bindion                                                                                                    |                              | nutar             |                      |
|                                                                                                    | Length                                                                                                    |                              | 10                |                      |
|                                                                                                    | E Table Designer                                                                                                    |                              |                   |                      |
| and the second second second second second second second second second second second second second second second | Allow Bulls                                                                                                    |                              |                   |                      |
| Page: 3 of 4   Words: 203   🥸                                                                                    |                                                                                                    |                              |                   | (Identity)           |
| and an address of the                                                                                            |                                                                                                    |                              |                   | 2 D 17 0-48 AM       |

Click FILE, SaveTable1, enter the name as Employees, then OK

At this point, capture your screen and paste into the Word file you will submit (First screen shot)

Now create a stored procedure to add a row of data into your table. Enter a new query: Create procedure Add\_Employee @ID int, @FirstName nvarchar(10), @LastName nvarchar(10) as Insert into dbo.Employees(ID,FirstName,LastName) Values(@ID,@FirstName,@LastName)

Click the execute button. If you get errors, fix and re-execute. If there are no errors, continue.

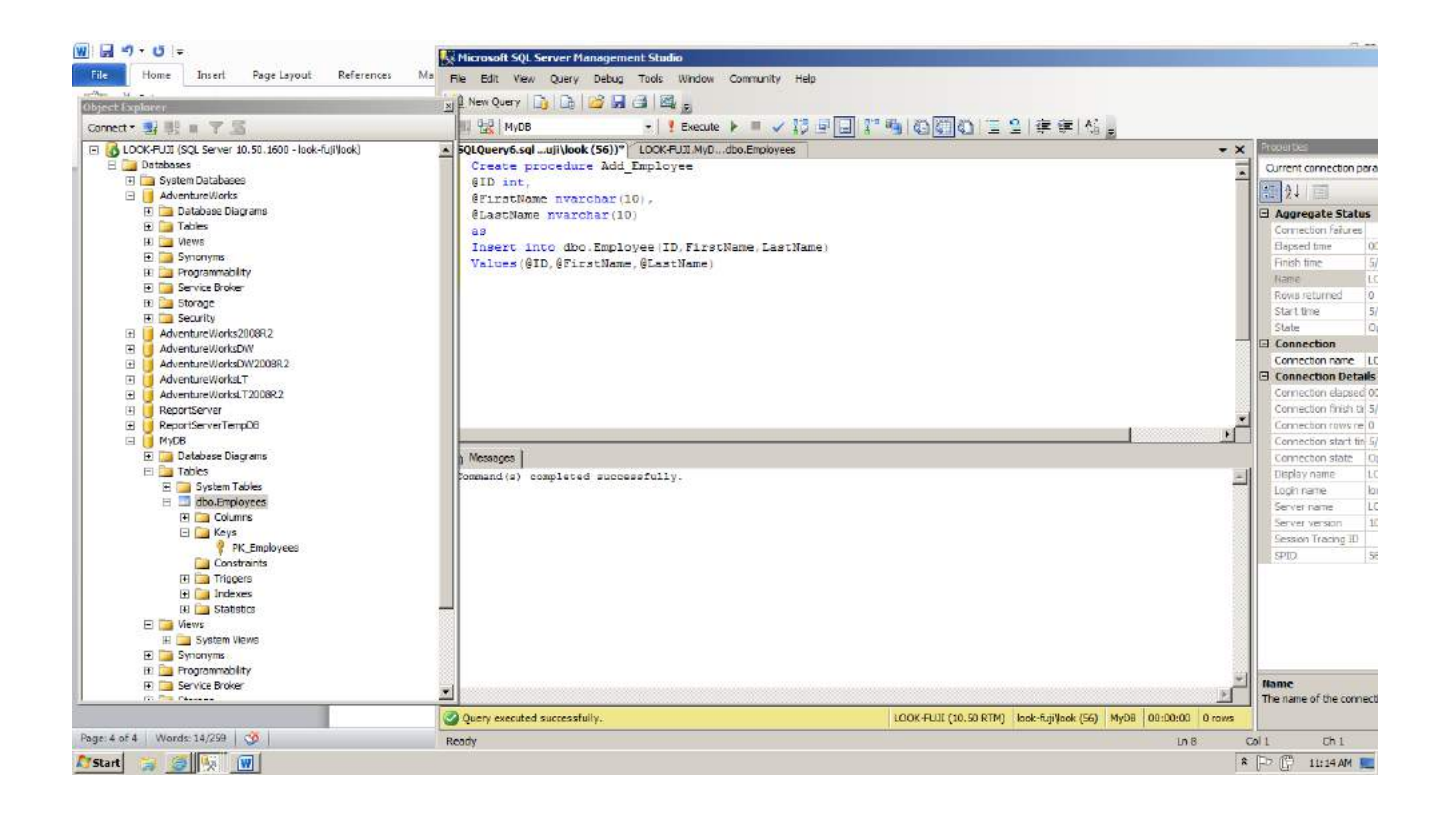

Right click the Programmability folder and select Refresh. You should see the Add\_Employee procedure. Expand the Parameters to see @ID, @FirstName,@LastName as shown in the next diagram.

| tone Inest Page Layout Raferen                                                                                                    | " Ma Pie Edit New Debug Tools Window Community Help                                                                                                    |                                                                                                    |
|----------------------------------------------------------------------------------------------------|----------------------------------------------------------------------------------------------------|----------------------------------------------------------------------------------------------------|
| Object Explane                                                                                                    | grander up u p a d ag                                                                                                    | o i m m at ill                                                                                                    |
| B D Programability                                                                                                    | SQLQuery6.sqluj/Jook (S6))* LOOK#UIX.0y0dor.frployees                                                                                                    | • * 1 10000                                                                                                    |
| Service three     Service three     Service three     Service     Service | Create proceedure Join (2007)<br>BJD inn.<br>G Jacobine overschart (2007)<br>Jacobine overschart (2007)<br>Jacobine (2007)<br>Jacobine | Convertion of the second second |
|                                                                                                    | Domandiui completes success fully.                                                                                                    | Could state     Laphoae     Could state     Laphoae     Could state     Could state     Could state     Sense through     Sense     The none of the own                                                                                                    |
|                                                                                                    | Sunny executed successfully, LDOK-FULE (10.50 KTM)                                                                                                    | l look fuarleak (56) Myd88 40:00/30 4 raves                                                                                                    |
| Page: 4 of 5 Worth: 200 3                                                                                                    | licate                                                                                                    | 5.1/                                                                                                    |

At this point, capture your screen and paste into the Word file you will submit (Second screen shot)

Rightclick Add\_Employee and select Execute Stored Procedure. When the window appears asking for data, enter an ID number, and your first and last name.

Ma File Edit View Query Debug Tools Window Community Help W . · · · U . -File Home Insert Page Layout References Object Explorer 👔 🖟 New Query 🚺 🕒 😅 🖬 🗇 🕮 🚒 • Execute ▶ ■ ✓ 第 ■ ■ 7 ● ◎ ◎ ◎ ○ □ = 2 # # % Connect • 🛃 🗏 🔳 🍸 🖾 H 12 MyDE ⊟ LOCK FUIT (SQL Server 10.50, 1600 - lock-fujl(ook) ⊟ ☐ Databases GQLQuery8.sql -...fuji\look (63))
 SQLQuery7.sql -...fuji\look (61))
 SQLQuery6.sql -...fuji\look (56))\*
 LOCK FUILMYD...db Em es | - x LOCK-PULT (SqL Server 10.50. 1600 - Dotblases
 System Detabases
 System Detabases
 System Detabases
 Setabases Degrams
 Setabases Degrams
 Setabases Degrams
 Setabases Degrams
 Setabases Degrams
 Setabases Degrams
 Setabases Degrams
 Setabases Degrams
 Setabases Degrams
 Setabases Degrams
 Setabases Degrams
 Setabases Degrams
 Setabases Degrams
 Setabases Degrams
 Setabases Degrams
 Setabases Degrams
 Setabases Degrams
 Setabases Degrams
 Setabases Degrams
 Setabases Degrams
 Setabases Degrams USE (MyDB) Current connection para -GO 21 1 DECLARE @return\_value int 🗆 Aggregate connection failures EXEC @return value = [dbo].[Add Employee] Elapsed time @ID = 99, @FirstName = N'Joe Lynn', @LastName = N'Lock' Finish time Name Rows returned Start time SELECT 'Return Value' - Breturn value Connection GO Connection name L Connection finish III 5 Connection row Connection start to 5/ Connection state 0) MyDB H \_ Database Diagrams Tables H \_ System Tables H \_ dos.Employees H \_ System Views H \_ System Views Results Messages Display name Return Value Lopin name Server name Server version Session Tracing ID SPID 10 System Stored Procedures
 dos.Add\_Employee Constant Section Section name of the connect Ouery executed successfully LOOK-FUJI (18.50 RTM) look-fuji/look (63) MyDB 00:00:00 1 rows Page: 5 of 5 | Words: 323 | 🥸 Col 1 Ready L0 1 Ch1 灯 Start 🍞 🎯 🍕 👿 \* 🕞 🛱 11:24 AM 🛌

Click OK. "Query executed successfully should appear at the bottom of the page.

NOTE: If you try to execute the query more than one time with exactly the same data, you will get an error. You can duplicate the names, but since the ID is the primary key, each record must have a unique value for this field.

Verify that the new Employee was added by running a Select query on the Employees table. Select \* from dbo.Employees

| M G ッ・ロー                                                                                                    | S Hicrosoft SQL Server Management Studio                                                                                                    | 2.44                                                                                                    |
|----------------------------------------------------------------------------------------------------|----------------------------------------------------------------------------------------------------|----------------------------------------------------------------------------------------------------|
| File Home Insert Page Layout References                                                                                                    | Ma File Edit Wew Query Debug Tools Window Community Help                                                                                                    |                                                                                                    |
| and the second second s | All New Query Di Di Di Ci al Alli                                                                                                    |                                                                                                    |
| Copert available                                                                                                    |                                                                                                    |                                                                                                    |
| Connect al al a 1 25                                                                                                    |                                                                                                    | Alternative and                                                                                                    |
| DOK-FULT Cock Server 10.50, 1600 - Kok-furjioek)     System Detabases     Adventut eViota     System Detabases     Adventut eViota     System Server 10.50, 1600 - Kok-furjioek)     System Server 10.50, 1600 - Kok-furjioek)     System Server 10.50, 1600 - Kok-furjioek)     Storage     System Server 10.50, 1600 - Kok-furjioek)     Adventur eViotal20     Adventur eViotal200882     Adventur eViotal200882     Adventur eViotal200882     Adventur eViotal200882     Adventur eViotal200882     Adventur eViotal200882     Adventur eViotal200882     Adventur eViotal200882     Adventur eViotal200882     System Tables     System Tables     System Tables     System Tables     System Tables     System Tables     System Tables     System Tables     System Tables     System Tables     System Tables     System Storage     System Storage     System Stor      | SQLQueryS sqlujylook (S1))* SQLQueryS sqlfgljook (S1)) SQLQueryS sqlfgljook (S1)) SQLQueryS sqlgljook (S1))*<br>select * from dbc.Employeed          PRedte [] Messages]         [] D. LastName [FmtName [S8] Look Job Lym | Connection porce     Connection porce     Connection fail real     Connection fail real     Connection fail real     Connection fail real     Connection     Connection     Connection     Connection mare Li     State     Connection mare Li     Connection mare Li     Software mare Li     Software mare Li |
|                                                                                                    | Q Query executed successfully. LOOK-FUII (10.50 RTM) look-fuji/look (53) MyDB 00:00:00 1 raws                                                                                                    |                                                                                                    |
| Page: 6 of 6   Words: 388   🥸                                                                                                    | Ready                                                                                                    | Col 28 Ch 28                                                                                                    |
| Mistart Calles W                                                                                                    |                                                                                                    | * Do 10 11:27 AM                                                                                                    |
|                                                                                                    |                                                                                                    | Di maren 🔚                                                                                                    |

At this point, capture your screen and paste into the Word file you will submit (Third screen shot—make sure YOUR name shows up in the query results!!)

Now try an alternate method of executing the procedure: In the New Query window, enter the following and press Execute to run:

Execute Add Employee '46', 'Larry', 'Smith'

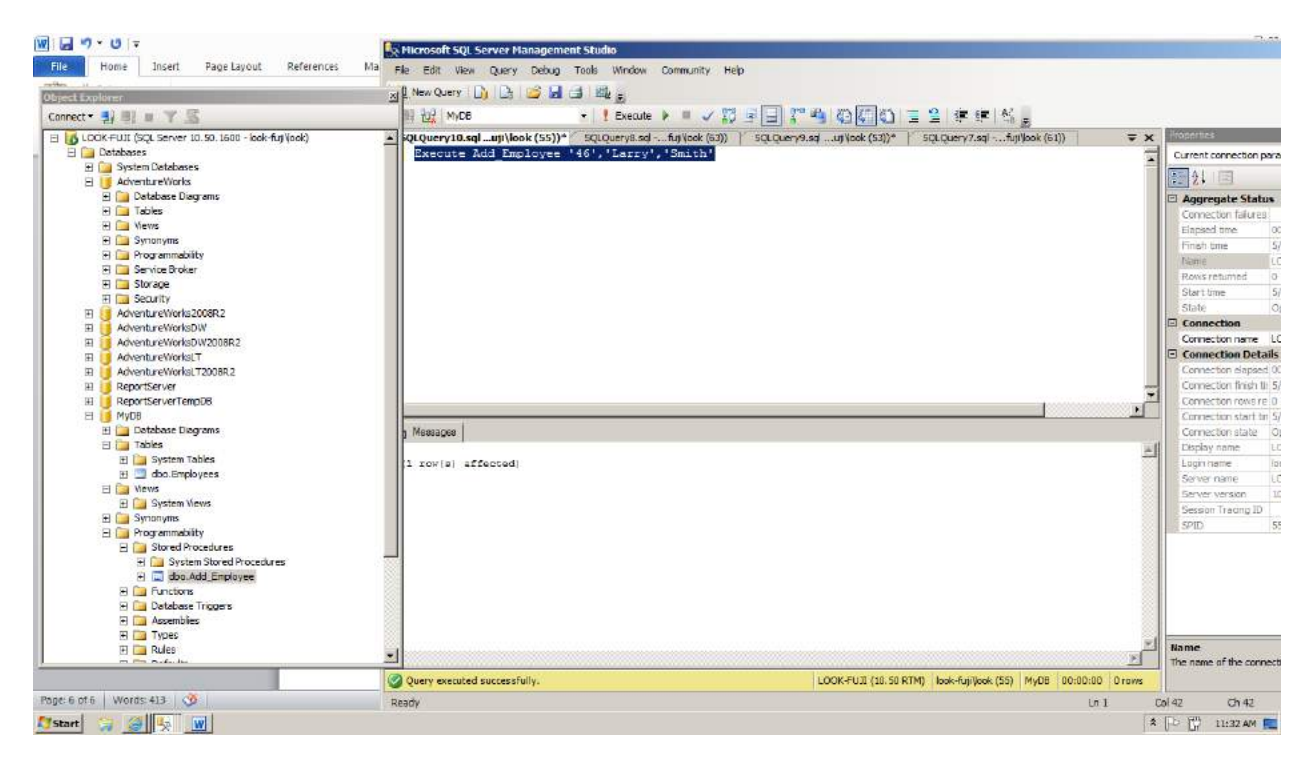

Now, rerun your query to verify that the additional row was added.

| 🔟   🖬 🤊 * U   🔻                                                                                                    | 🖡 Hicrosoft SQL Server Management Studio                                                                                                    | 7.43                                                                                                    |
|----------------------------------------------------------------------------------------------------|----------------------------------------------------------------------------------------------------|----------------------------------------------------------------------------------------------------|
| File Home Insert Page Layout References                                                                                                    | Ma File Edit View Query Debug Tools Window Community Help                                                                                                    |                                                                                                    |
| miles                                                                                                    | - 1 New Owen D. D. 12, 199 11 41 119.                                                                                                    |                                                                                                    |
| Object Explorer                                                                                                    |                                                                                                    |                                                                                                    |
| Connect • 🛃 🗏 🖉 🌾 🌋                                                                                                    |                                                                                                    | 10                                                                                                    |
| Connect + 2 - 2 - 2 - 2 - 2 - 2 - 2 - 2 - 2 - 2                                                                                                    | Image: Second Second | Current correction para     Current correction para     Aggregate Status     Connecton fail(rsi     Connecton fail(rsi     State     Connecton nere     CC     Rows returned     State     Connecton nere     CC     Connecton nere     CC     Connecton nere     CC     Connecton fished     Connecton state     Connecton fished     Connecton fished     Connecton fis |
| System vervo     System vervo     System vervo     Programmakiky     System Sized Pocedures     H     System Sized Pocedures     H     System Sized Pocedures     H     System Sized Pocedures     H     System Sized Pocedures     H     System Sized Pocedures     H     System Sized Pocedures     H     System Sized Pocedures     H     System Sized Pocedures     H     System Sized Pocedures     Sized Pocedures     Sized Po | V         LOCK-FUJI (20.50 RTM)         box-fuji (box(53))         MyOB         D0:00:00         2 raws                                                                                                    | Session Tracing ID<br>SPID S<br>Name<br>The name of the connect                                                                                                    |
| Page: 7 of 7   Words: 425   🥸                                                                                                    | Ready Ln 1 C                                                                                                    | ol 28 Ch 28                                                                                                    |
| Start 🎲 🎯 🍢 🐨                                                                                                    | *                                                                                                    | 🕞 🛱 11:33 AM 🕅                                                                                                    |

At this point, capture your screen and paste into the Word file you will submit (Fourth screen shot) Save the Word file and submit in dropbox for this week.

If you have problems, please send screen shots of your errors when you contact instructor.